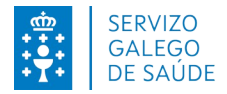

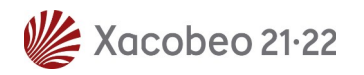

# Requisitos técnicos para la inscripción electrónica

En caso de optar por la presentación mediante registro electrónico del formulario de inscripción tenga en cuenta los siguientes requisitos técnicos:

## 1- Certificado digital:

Es necesario disponer de un certificado digital válido: FNMT, DNI Electrónico, Camerfirma...

Este certificado puede estar instalado en el navegador web o en la tarjeta criptográfica.

### Ejemplos de enlaces para obtener certificados:

Para obtener un certificado digital FNMT: https://www.cert.fnmt.es

DNI electrónico http://www.dnielectronico.es/PortalDNIe

Tarjeta criptográfica FNMT: https://www.sede.fnmt.gob.es/descargas/descarga-software

### 2- Versiones permitidas de JAVA:

- Java 1.6: actualizaciones 45 y posteriores
- Java 1.7: actualizaciones 55 y posteriores

Java 1.8: actualizaciones 51 y posteriores (Recomendado: 8 update e 121)

### Enlaces para Java:

Si desconoce cual es su versión de java, puede comprobarlo en la página: <u>www.java.com</u>, en el enlace ¿**Tengo Java**? <u>https://www.java.com/es/download/installed8.jsp</u>

Para descargar la última versión de java: http://www.java.com/es/download/

### 3- Sistemas Operativos recomendados:

Windows 7, Windows 8, Windows 8.1, Windows 10

#### 4- Navegadores Permitidos:

Internet Explorer: 11

El explorador Edge es compatible con firma electrónica .

- Dentro de la red del SERGAS el navegador se encuentra configurado por defecto
- Fuera de la red del SERGAS es necesario configurar el navegador como se indica a continuación para que funcione firma electrónica (esta configuración es temporal, tiene una

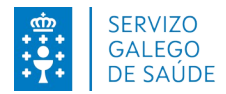

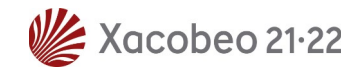

duración de 30 días, pasado este tiempo es necesario volver a introducir dicha configuración para que funcione la firma electrónica)

- Abra una pestaña de Edge y cargar la siguiente URL: edge://settings/defaultBrowser
- En "Permitir que los sitios se vuelvan a cargar en el modo de IE" marcar "Permitir"
- En "Páginas del modo de IE" agregar la URL de firma y la de FIDES extranet:
  - https://sinatura.sergas.es
  - https://fides.sergas.es/

Para más información: http://www.java.com/es/download/faq/index\_general.xml